# **COME PAGARE LE TASSE SU ISIDATA**

# STEP 1: Entra con le tue credenziali nella tua pagina di Isidata

#### **STEP 2: Vai su GESTIONE TASSE**

| SERVIZI PER GLI STUDENTI                                                             |                                                                                                    | AT A BUT |
|--------------------------------------------------------------------------------------|----------------------------------------------------------------------------------------------------|----------|
| Gestione Dati principale                                                             |                                                                                                    |          |
| Dati Anagrafici Gestione Esami Gestione Tasse                                        | Allievo Stampe Privacy                                                                                                    |          |
| Gestione tasse per IUV PagoPA<br>Stasse pagate<br>Stasse pagate<br>Clicca per inseri | e di registrazione<br>In verde le tasse <u>già registrate</u><br>P Questa icona indica che puoi richiedere la<br>modifica dei dati di una tassa registrata |          |
|                                                                                      | 🏓 vai al portale esterno per pagare i bollettini g                                                                                                    | enerati  |

| Operazioni | Allegato | MAV\PagoPA | Tipo tassa                                        | Scadenza<br>versamento | А.А.      | Data<br>versamento | Importo<br>versamento | N. Vers./C.R.O. | C.C.P.\IBAN | Tipo esonero: | Data<br>riscossione | Note |
|------------|----------|------------|---------------------------------------------------|------------------------|-----------|--------------------|-----------------------|-----------------|-------------|---------------|---------------------|------|
| ĺ          |          | Ð          | Contributo annuale 3º Rata - Triennio             | 30/03/2023             | 2022/2023 |                    | € 700,00              |                 |             |               |                     |      |
| 1          |          | Ð          | Contributo annuale 2º Rata - Triennio             | 22/12/2022             | 2022/2023 |                    | € 700,00              |                 |             |               |                     |      |
| 1          |          | Ð          | Contributo annuale 1º Rata - Triennio             | 13/10/2022             | 2022/2023 |                    | € 700,00              |                 |             |               |                     |      |
| 1          |          | Ð          | Tassa regionale per il Diritto allo Studio (ADSU) | 13/10/2022             | 2022/2023 |                    | € 140,00              |                 |             |               |                     |      |
| Ĺ          |          | Ø          | MARCA DA BOLLO VIRTUALE                           | 13/10/2022             | 2022/2023 |                    | € 16,00               |                 |             |               |                     |      |

# Nel tuo profilo sono già caricate le tue tasse

| Operazioni | Allegato | MAV\PagoPA | Tipo tassa                                        | Scadenza<br>versamento | A.A.      | Data<br>versamento | Importo<br>versamento | N. Vers./C.R.O. | C.C.P.\IBAN | Tipo e |
|------------|----------|------------|---------------------------------------------------|------------------------|-----------|--------------------|-----------------------|-----------------|-------------|--------|
| I.         |          | Ð          | Contributo annuale 3º Rata - Triennio             | 30/03/2023             | 2022/2023 |                    | € 700,00              |                 |             |        |
| Ľ          |          | Ð          | Contributo annuale 2º Rata - Triennio             | 22/12/2022             | 2022/2023 |                    | € 700,00              |                 |             |        |
| 1          |          | Ð          | Contributo annuale 1º Rata - Triennio             | 13/10/2022             | 2022/2023 |                    | € 700,00              |                 |             |        |
| 1ª         |          | Ø          | Tassa regionale per il Diritto allo Studio (ADSU) | 13/10/2022             | 2022/2023 |                    | € 140,00              |                 |             |        |
| I.         |          | Ð          | MARCA DA BOLLO VIRTUALE                           | 13/10/2022             | 2022/2023 |                    | € 16,00               |                 |             |        |

# STEP 3: clicca con il mouse sul riquadro SELEZIONE TASSE PE MAV/IUV/PAGOPA

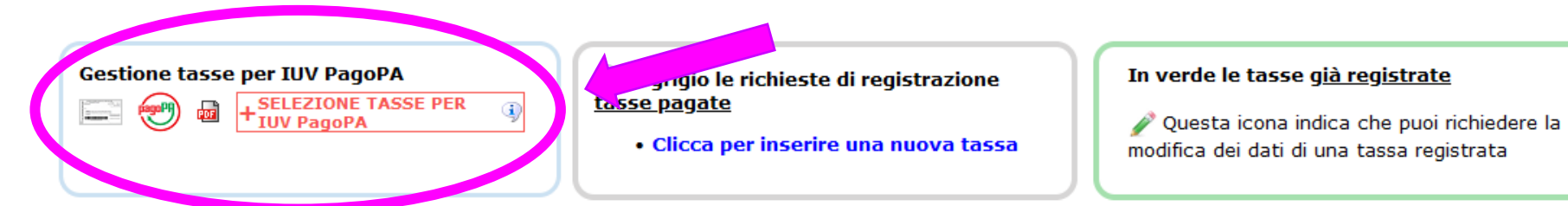

### Si aprirà una finestra di sistema con la lista dei pagamenti effettuabili.

| E                                                                                                    | Tasse                                                                                                    | pagabili con pr                   | ocedura MAV\IUV(P                                    | agoPA)                            |                            |                                  |                          |                  |                                   | Ē      |
|----------------------------------------------------------------------------------------------------|----------------------------------------------------------------------------------------------------|-----------------------------------|------------------------------------------------------|-----------------------------------|----------------------------|----------------------------------|--------------------------|------------------|-----------------------------------|--------|
| g<br>In questa lista sono presenti le tasse pagabili mediante procedura IUV PagoPA.                                                                                         |                                                                                                    |                                   |                                                      |                                   |                            |                                  |                          |                  |                                   |        |
| c                                                                                                    | <ul> <li>Per più tasse aventi stesso C.C.\Iban è possibile stampare un unico bollettino .pdf con la somma degli importi, selezionandole col segno di spunta presente nella colonna Seleziona. In questo caso se le tasse hanno data di scadenza diverse sarà stampata la meno recente. Per il bollettino unico utilizzare il link GENERA UNICO BOLLETTINO PER LE TASSE SELEZIONATE.</li> </ul> |                                   |                                                      |                                   |                            |                                  |                          |                  |                                   |        |
| <ul> <li>Per stampare un bollettino .pdf relativo ad una singola tassa cliccare sul link CREA BOLLETTINO PER QUESTA TASSA presente nella colonna<br/>MAV\PagoPA.</li> </ul> |                                                                                                    |                                   |                                                      |                                   |                            |                                  |                          |                  |                                   |        |
|                                                                                                    |                                                                                                    | Attenzione:                       | è possibile generare and                             | cora 5 bollet                     | tini IUV Pa                | goPA in atte                     | esa di pa                | gamento          |                                   |        |
| t                                                                                                    | + GE<br>LE                                                                                                    | NERA UNICO BOLI<br>TASSE SELEZION | ATTENZION<br>ATE ATTENZION<br>giusti impor           | E: prima di g<br>rti in quanto il | enerare un<br>bollettino ( | unico bolletti<br>Jenerato è inc | ino contro<br>convertibi | llare che<br>le. | siano selezionate le tasse giuste | con i  |
| ta                                                                                                    | Sele<br>ziona                                                                                                    | MAV\PagoPA                        | Tipo tassa                                           | Imp.<br>versamento                | A/A:                       | Scadenza<br>versamento           | N°<br>Versam.            | Data<br>versam.  | C.C.\Iban Tip                     | oo eso |
| ti                                                                                                    |                                                                                                    | Crea bollett. per<br>questa tassa | MARCA DA BOLLO<br>VIRTUALE                           | 16                                | 2022/2023                  | 13/10/2022                       |                          |                  |                                   |        |
| ri:                                                                                                    |                                                                                                    | Crea bollett. per<br>questa tassa | Tassa regionale per il<br>Diritto allo Studio (ADSU) | 140                               | 2022/2023                  | 13/10/2022                       |                          |                  |                                   |        |
| L                                                                                                    |                                                                                                    | Crea bollett. per<br>questa tassa | Contributo annuale 1º<br>Rata - Triennio             | 700                               | 2022/2023                  | 13/10/2022                       |                          |                  |                                   |        |
| ta                                                                                                    |                                                                                                    | Crea bollett. per<br>questa tassa | Contributo annuale 2º<br>Rata - Triennio             | 700                               | 2022/2023                  | 22/12/2022                       |                          |                  |                                   |        |
| ia -                                                                                                    |                                                                                                    | Crea bollett. per<br>questa tassa | Contributo annuale 3º<br>Rata - Triennio             | 700                               | 2022/2023                  | 30/03/2023                       |                          |                  |                                   |        |
|                                                                                                    |                                                                                                    |                                   |                                                      |                                   |                            |                                  |                          |                  |                                   |        |
| ti                                                                                                    |                                                                                                    |                                   |                                                      |                                   |                            |                                  |                          |                  |                                   |        |
| ta                                                                                                    |                                                                                                    |                                   |                                                      |                                   |                            |                                  |                          |                  |                                   |        |

#### Selezionare cliccandoci sul quadratino presente a sinistra le tasse per cui generare il bollettino

| + GEN         | IERA UNICO BOLL<br>FASSE SELEZION | ATTENZION                                            | E: prima di g<br>rti in quanto il | enerare un<br>bollettino g | unico bolletti<br>Jenerato è inc | no contro<br>convertibil | llare che<br>le. | siano selezionate le tasse giu | iste con i |
|---------------|-----------------------------------|------------------------------------------------------|-----------------------------------|----------------------------|----------------------------------|--------------------------|------------------|--------------------------------|------------|
| Sele<br>ziona | MAV\PagoPA                        | Tipo tassa                                           | Imp.<br>versamento                | A/A:                       | Scadenza<br>versamento           | N°<br>Versam.            | Data<br>versam.  | C.C.\Iban                      | Tipo eso   |
|               | Crea bollett. per<br>questa tassa | MARCA DA BOLLO<br>VIRTUALE                           | 16                                | 2022/2023                  | 13/10/2022                       |                          |                  | ,                              |            |
|               | rea bollett. per<br>questa tassa  | Tassa regionale per il<br>Diritto allo Studio (ADSU) | 140                               | 2022/2023                  | 13/10/2022                       |                          |                  |                                |            |
|               | crea bollett. per<br>questa tassa | Contributo annuale 1º<br>Rata - Triennio             | 700                               | 2022/2023                  | 13/10/2022                       |                          |                  |                                |            |
|               | Crea hollett, per                 | Contributo annualo 20                                |                                   |                            |                                  |                          |                  |                                |            |

(1) Attenzione: è possibile generare ancora 5 bollettini IUV PagoPA in attesa di pagamento.

#### **STEP 4: clicca sul riquadro GENERA UNICO BOLLETTINO PER TUTTE LE TASSE SELEZIONATE**

(1) Attenzione: è possibile generare ancora 5 bollettini IUV PagoPA in attesa di pagamento.

| + GENERA UNICO BOLLETTINO PER<br>LE TASSE SELEZIONATE AT DITONE a in a figenerare un unico bollettino controllare che siano selezionate le tasse giuste con i<br>giusti di bollettino generato è inconvertibile. |                                   |                                                      |                    |           |                        |               |                 |           |          |  |  |
|----------------------------------------------------------------------------------------------------|-----------------------------------|------------------------------------------------------|--------------------|-----------|------------------------|---------------|-----------------|-----------|----------|--|--|
| Sele<br>ziona                                                                                                    | MAV\PagoPA                        | Tipo tassa                                           | Imp.<br>versamento | A/A:      | Scadenza<br>versamento | N°<br>Versam. | Data<br>versam. | C.C.\Iban | Tipo eso |  |  |
|                                                                                                    | Crea bollett. per<br>questa tassa | MARCA DA BOLLO<br>VIRTUALE                           | 16                 | 2022/2023 | 13/10/2022             |               |                 | r         |          |  |  |
|                                                                                                    | Crea bollett. per<br>questa tassa | Tassa regionale per il<br>Diritto allo Studio (ADSU) | 140                | 2022/2023 | 13/10/2022             |               |                 | r         |          |  |  |
|                                                                                                    | Crea bollett. per<br>questa tassa | Contributo annuale 1º<br>Rata - Triennio             | 700                | 2022/2023 | 13/10/2022             |               |                 | r         |          |  |  |
|                                                                                                    | Crea hollett, ner                 | Contributo annualo 20                                |                    |           |                        |               |                 |           |          |  |  |

Il bollettino verrà generato e scaricato direttamente nella cartella Download del tuo PC (ovviamente sarà necessario disabilitare il blocco pop-up per Isidata). In caso di blocco sarà comunque possibile scaricare manualmente il bollettino cliccando sull'icona del PDF che verrà a crearsi dopo averlo generato.

|            | Contributo annuale 1º Rata - Triennio             | 13/10/2022 | 2022/2023 | € 700,00 |  |
|------------|---------------------------------------------------|------------|-----------|----------|--|
| <b>F</b> 6 | Tassa regionale per il Diritto allo Studio (ADSU) | 13/10/2022 | 2022/2023 | € 140,00 |  |
| <b>1</b>   | MARCA DA BOLLO VIRTUALE                           | 13/10/2022 | 2022/2023 | € 16,00  |  |

STEP 5: Carica le ricevute dell'avvenuto pagamento in formato PDF sul tuo fascicolo personale.

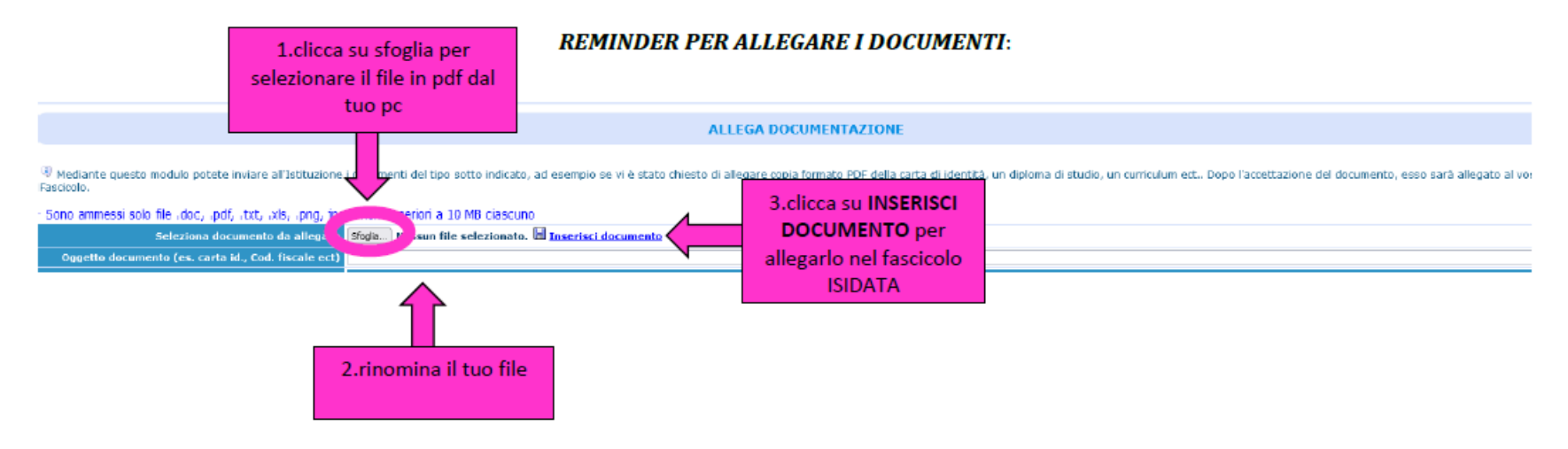

#### NOTA BENE

Tutti i documenti dovranno essere in formato PDF, la domanda non potrà essere accettata altrimenti.